## Scientific Linux 6 og Olex automatic installation. Re-installation while keeping the home partition

| <ol> <li>Connect the bootable auto-install USB stick,<br/>and start the computer</li> <li>At start-up, go to BIOS and set the USB-stick<br/>as primary boot device</li> <li>Choose installation type.</li> <li>For Olex M1 and M2, choose "M2 SL6.9"</li> <li>For Olex M3 and any other hardware,<br/>choose "M3 SL6.9"</li> <li>[Enter]</li> </ol> | Velg innstallasjons type<br>M3 SL6.9<br>M2 SL6.9<br>Rescue installed system<br>Memory test<br>Press [Tab] to edit options                                                                                                    |
|----------------------------------------------------------------------------------------------------|----------------------------------------------------------------------------------------------------|
| <ul> <li>2.</li> <li>Disk partitioning</li> <li>Choose "Create custom Layout"</li> <li>[Next]</li> </ul>                                                                                                    | Which type of installation would you like?         Image: Solution of the selected device(s). This includes partitions created by other operating systems.         Image: The installation would you like?         Image: The installation would you like?         Image: The installation would you like?         Image: The installation would remove data from the selected device(s). Make sure you have backups.         Image: The installation would you storage device(s) (such as VFAT or FAT32).         Image: The installation would remove data from the selected device(s). Make sure you have backups.         Image: The installation would remove data from the selected device(s). Make sure you have backups.         Image: The installation would remove data from the selected device(s). Make sure you have backups.         Image: The installation would remove data from the selected device(s). Make sure you have backups.         Image: The installation would remove data from the selected device(s). Make sure you have backups.         Image: The installation would remove data from the selected device(s). Make sure you have backups.         Image: The installation would remove data from the selected device(s). Make sure you have backups.         Image: The installation would you have enough free space for the default layout.         Image: The installation you have enough free space available.         Image: The installation you have enough free space available.         Image: The installation you have enough free space available. |
| <b>3.</b><br>The existing partitions on the drive will appear<br>The two smaller partitions should be re created<br>(in this example: sdb1 and sdb2), while, the<br>large partition contain the Olex program, and<br>should be kept unaltered.<br>In this example sda represent the USB<br>installation media.                                      | Device     Size<br>(MB)     Mount Point/<br>RAID/Volume     Type     Format       ♥     Hard Drives     sda (/dev/sda)     15237     iso9660       ♥     sdb1     2500     ext4       sdb1     2500     ext4       sdb2     2048     swap       sdb3     949320     ext4                                                                                                    |

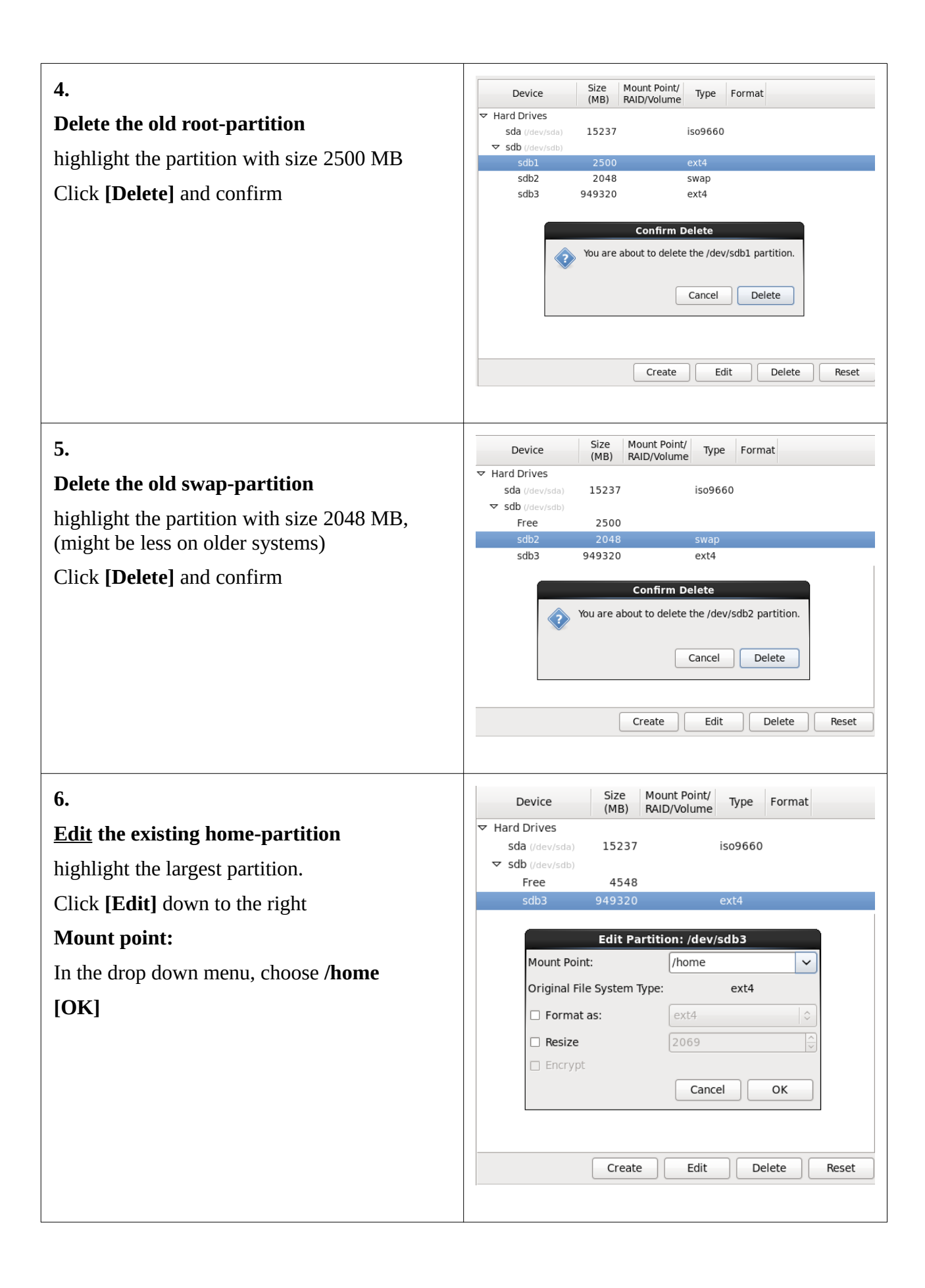

| 7.                                             |                                                                                                  | Add Partition                                                                                                    |
|------------------------------------------------|--------------------------------------------------------------------------------------------------|----------------------------------------------------------------------------------------------------|
| Create the root-partition                      | Mount Point:                                                                                     |                                                                                                    |
| Click [Create] -> [Create]                     | File System Type:                                                                                | ext4                                                                                                    |
| Mount point: /                                 |                                                                                                  | SIZE MODEL<br>SIZE MODEL                                                                                                    |
|                                                | Allowable Drives:                                                                                |                                                                                                    |
| File system type: <b>ext4</b>                  |                                                                                                  |                                                                                                    |
| Size: <b>2500</b>                              | Size (MB):<br>Additional Size O                                                                  | 2500 V                                                                                                    |
| Additional Size Options:                       | Fixed size                                                                                       |                                                                                                    |
| [*] Fixed size                                 | <ul> <li>○ Fill all space up to (MB):</li> <li>☐ ↓ ↓ ↓ ↓ ↓ ↓ ↓ ↓ ↓ ↓ ↓ ↓ ↓ ↓ ↓ ↓ ↓ ↓ ↓</li></ul> |                                                                                                    |
| [OK]                                           | Force to be a p                                                                                  | primary partition                                                                                                    |
|                                                | Encrypt                                                                                          |                                                                                                    |
|                                                |                                                                                                  | Cancel OK                                                                                                    |
|                                                |                                                                                                  |                                                                                                    |
| 8.                                             |                                                                                                  | Add Partition                                                                                                    |
| Create the swan nartition                      | Mount Point:                                                                                     | <pre></pre> <pre></pre> |
|                                                | File System Type:                                                                                | swap 2                                                                                                    |
|                                                |                                                                                                  | ○         Drive         Size         Model           ✓         sdb         953870 MB         ATA TOSHIBA MQ01ABD1                                                                                                    |
| Mount point: <b>Do notning</b> !               | Allowable Drives:                                                                                |                                                                                                    |
| File system type: <b>swap</b>                  |                                                                                                  |                                                                                                    |
| Size: <b>Do nothing!</b>                       | Size (MB): 2048                                                                                  |                                                                                                    |
| Additional Size Options:                       | <ul> <li>Fixed size</li> </ul>                                                                   | puons                                                                                                    |
| [*] Fill to maximum allowable drive            | <ul> <li>Fill all space u</li> </ul>                                                             | up to (MB):                                                                                                    |
| [OK]                                           | Force to be a primary partition                                                                  |                                                                                                    |
|                                                | Encrypt                                                                                          |                                                                                                    |
|                                                |                                                                                                  | Cancel OK                                                                                                    |
|                                                |                                                                                                  |                                                                                                    |
| 9.                                             | Davias                                                                                           | Size Mount Point/                                                                                                    |
| There should now be three partitions on the    | Device                                                                                           | (MB) RAID/Volume Type Format                                                                                                    |
| hard drive in addition to the USB installation | sda (/dev/s                                                                                      | sda) <b>15237</b> iso9660                                                                                                    |
| media.                                         | sdb (/dev/s                                                                                      | sdb)                                                                                                    |
| Only the two smaller partitions (root and      | sdb1                                                                                             | 2048 swap $\checkmark$                                                                                                    |
| swap) should be marked for formatting          | sdb3                                                                                             | 949320 /home ext4                                                                                                    |
| [Next]                                         |                                                                                                  |                                                                                                    |
|                                                |                                                                                                  |                                                                                                    |
| 10.                                            |                                                                                                  |                                                                                                    |
| After the installation is finished             |                                                                                                  | Congratulations, your Scientific Linux installation is complete.<br>Please reboot to use the installed system. Note that updates may be available                                                                                                    |
| [Reboot]                                       | 200                                                                                              | these updates is recommended after the reboot.                                                                                                    |
| Remove the USB stick before the computer       |                                                                                                  | 👔 Reboot                                                                                                    |
| re starts                                      |                                                                                                  |                                                                                                    |
|                                                |                                                                                                  |                                                                                                    |

After reboot command prompt will appear on a black screen. Now it is time to install the Olex software. Download the iso-file with the latest Olex version from www.olex.no, and save to a USB stick.

login: root
password: fiskebat

Insert an USB drive with the latest Olex ISO.

Run command: sh install-olex

You will be prompted to confirm installation. Press y and enter to confirm.

Type reboot and hit enter to restart the system.